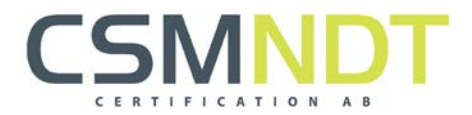

# Instruktion för Cert-online

För att kunna hantera certifikat på 'cert-online', måste en användare skapas. Detta görs av personal på CSM NDT. Uppgifter som behövs för att skapa en användare, är; *företag, namn, personnr samt en e-mejladress*.

**OBS!** Personer som är eller har varit hos CSM NDT på utbildning vid något tillfälle, finns redan registrerade, men behöver komplettera med en e-mejladress, för att kunna skapa ett konto online. Efter registrering skickas ett mejl till angiven mejladress med inloggningsuppgifter från <u>cert@csmndt.se</u>.

Om personen som är utsedd av sitt företag att administrera (auktorisera, boka kurser m.m.) ndtpersonalens certifikat ej finns i systemet sedan tidigare, behöver CSM NDT samtliga personuppgifter på denne enligt ovan.

## Så här når du tjänsterna i cert-online:

#### Öppna www.csmndt.se

Klicka på 'cert-online'-fliken!

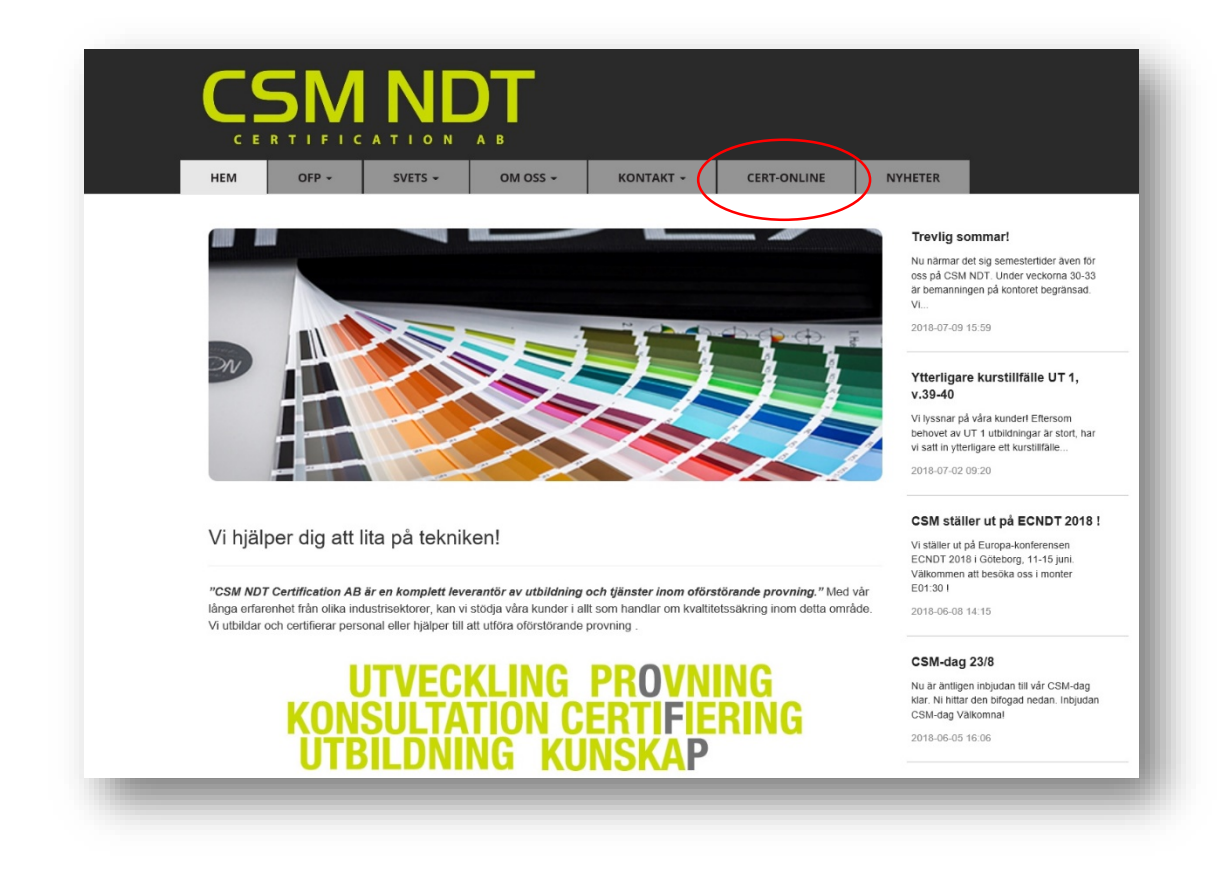

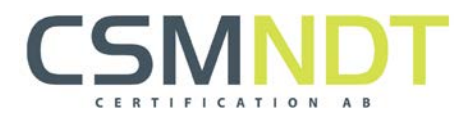

## På cert-online kan man, beroende på behörighet, göra följande:

- 1. *Kontrollera certifikat*. Detta kan göras oberoende av inloggning och kräver endast numret på certifikatet man vill kontrollera.
- 2. Hantera uppgifter. Detta är certifikatinnehavarens personliga sida och kräver inloggning.
- 3. *Auktorisera certifikat*. Denna funktion är avsedd för företagets certifikatsansvarige och kräver inloggning.

| CSMNDT Kontrollera contribut Kontakla ess                                    |                                                                                           |                                                                                        | Logga in 🛛 🗰 🗸 |
|------------------------------------------------------------------------------|-------------------------------------------------------------------------------------------|----------------------------------------------------------------------------------------|----------------|
| Välkomme<br>CSM NDT Certification AB                                         | en!                                                                                       |                                                                                        | - 1            |
| Kontrollera certifikat<br>Kontrollera gilogitet av certifikat<br>Gå vidaro » | Hantera mina uppgifter<br>Andre note personagener och visa mina certifikat<br>Gå vidare » | Auktorisera cerfitikat<br>Hantera och auktorsena erstalfalsa certifikat<br>Gå vidare » | - 1            |
| Copyright © 2018 - CSM NDT Certification AB.                                 |                                                                                           |                                                                                        | _              |
| 1.                                                                           | 2.                                                                                        | 3.                                                                                     |                |

### 1. Kontrollera certifikat

Denna funktion är öppen för alla och avsedd för att visa status och behörighet på certifikat. Det som krävs är att man känner till certifikatsnumret.

| CSM NDT Kontrollera certifikat Kontakta oss  | Logga in |
|----------------------------------------------|----------|
| Q Kontrollera certifikat                     |          |
| Copyright © 2018 - CSM NDT Certification AB. |          |

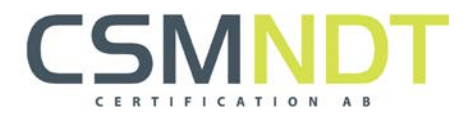

Utöver att kontrollera om certifikatet är auktoriserat, visas även information om behörighetsområden samt eventuella begränsningar.

|                      | t Kontakta oss<br>Kontrollera certifikat                                                                                                    |                   |                                                                   | Logga ir |
|----------------------|----------------------------------------------------------------------------------------------------|-------------------|-------------------------------------------------------------------|----------|
| 5                    | 597-tu-3<br>UT-3                                                                                                    | Magnus Moberg     | AB                                                                |          |
|                      | UT, Ultraljudprovning<br>Nivå 3                                                                                                    |                   | Utfärdat: 2017-04-10<br>Förfallodatum: 2022-04-10<br>Auktoriserad |          |
|                      | Sektorer<br>Tillverknings-, montage- och<br>återkommande kontroll av utrustning och<br>konstruktioner: Gjutgdds, smide, svetsade-<br>och plastiskt bearbetade produkter | Produkter<br>Alla | Begränsningar<br>Inga                                             |          |
| Copyright © 2018 - C | SM NDT Certification AB.                                                                                                    |                   |                                                                   |          |

| 5238-et-1                                  |                          | X Q                                                                  |  |
|--------------------------------------------|--------------------------|----------------------------------------------------------------------|--|
| 5238-<br>ET-1                              | Patrik Ze<br>Uddehol     | tterqvist G                                                          |  |
| ET, Virvelströmsprovning<br>Nivå 1         |                          | Utfärdat 2018-07-02<br>Förfallodatum 2023-07-02<br>Auktoriserad: Maj |  |
| Sektorer<br>Plastiskt bearbetade produkter | <b>Produkter</b><br>Alla | Begränsningar<br>Inga                                                |  |

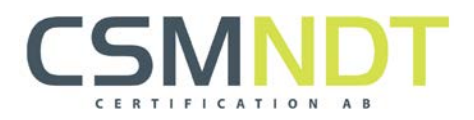

#### 2. Hantera uppgifter

Här krävs personlig inloggning.

På denna sida kan certifikatsinnehavaren bl.a. ändra sina uppgifter, lösenord (se bild nedan), infoga foto (för kommande digitala certifikat).

Här kan användaren även få en översikt på sina certifikat och intyg, samt status på dessa och möjligheten att generera en certifikatskopia i PDF-format.

**OBS!** Om man ändrar e-mejladress, vid t.ex. byte av arbetsgivare, bör man dock vara medveten om att användarnamnet för cert-online fortfarande är samma som vid registrering.

|        | Arbetsgivare                | CSM NDT Certification                                   | n AB                                                  |                                   |                              |   |               |      |
|--------|-----------------------------|---------------------------------------------------------|-------------------------------------------------------|-----------------------------------|------------------------------|---|---------------|------|
|        | Förnamn                     | Magnus                                                  |                                                       |                                   |                              |   |               |      |
|        |                             |                                                         |                                                       |                                   | 7.5                          |   |               |      |
|        | Efternamn                   | Moberg                                                  |                                                       |                                   |                              |   |               |      |
|        | Telefon, arbete             | 0736683888                                              |                                                       |                                   |                              |   |               |      |
|        | Email                       | magnus moberg@c                                         | smndt.se                                              |                                   | Klicka här för att byta blid |   |               |      |
|        |                             |                                                         |                                                       |                                   | ×                            | _ |               |      |
|        |                             |                                                         |                                                       | Spara ändringar                   | Byt lösenor                  | d |               |      |
|        |                             |                                                         |                                                       |                                   | 1                            |   | _             |      |
|        | 🌞 Certifikat                | t & intyg                                               |                                                       |                                   |                              |   | _             |      |
|        | Giltiga certifikat (4)      | intyg 11 Förfall                                        | ina certifikat 🧐                                      |                                   | /                            |   |               |      |
|        | Certifikat 10 år            |                                                         |                                                       |                                   |                              |   |               |      |
|        | #                           | Metod Nivå                                              | Utfärdat                                              | Förfallodatum                     | Giltigt uktoriserad          |   |               |      |
|        | C10-1532                    | ET 😮                                                    | 2014-06-18                                            | 2019-08-18                        | ~ ~                          |   |               |      |
|        | 5597-UT-3                   | UT 3                                                    | 2017-04-10                                            | 2022-04-10                        | ~ ~                          |   |               |      |
|        | Certifikat tryck 10 år      | r                                                       |                                                       |                                   |                              |   |               |      |
|        | #                           | Materia Mini                                            | Indianat                                              | C Sofello debum                   |                              |   |               |      |
|        |                             | Metod Niva                                              | Uttartiat                                             | Ponaliodatum                      | Giltigt Auktoriserad         |   | -             |      |
|        |                             |                                                         | Utartat                                               | Formitodatum                      | Giller Auktoriserad          |   |               |      |
| 5M NDT | Kontrollera certifikat Mina | needu wva                                               | duardat                                               | sera 📀 Kontakla ss                | Giller Auktoriserad          |   | Magnus Moberg | Log  |
| 5M NDT | Kontrollera certifikat Mina | a uppgifter Persona<br>Ändra löse                       | a 1 Auktor<br>nord                                    | sera 💿 Kontakla oss               | Giller Auktoriserad          |   | Magnus Moberg | Log  |
| 5M NDT | Kontrollera certifikat Mine | auppgifter Persona<br>Ändra löse<br>Aktu                | order dart<br>af 1) Auktorn<br>nord<br>uelit lösenord | sera 💿 Kontakta oss               | Giller Auktoriserad          |   | Magnus Moberg | Log  |
| 5M NDT | Kontrollera certifikat Mine | a uppgifter Persona<br>Ändra löse<br>Aktu               | al 1 Auktor<br>nord                                   | sera () Kontakta oss              | Giller Auktoriserad          |   | Magnus Moberg | Log  |
| 5M NDT | Kontrollera certifikat Mine | a uppgifter Persone<br>Ändra löse<br>Akta               | a  Auktor Nord                                        | sera () Kontakta oss              | Giller Auktoriserad          |   | Magnus Moberg | Log  |
| 5M NDT | Kontrollera certifikat Mina | a uppgilter Persone<br>Ändra löse<br>Aktu<br>Bekräfta   | a Auktom<br>nord<br>witt lösenord<br>nytt lösenord    | sera 💿 Kontakta ess               | Giller Auktoriserad          |   | Magnus Moberg | Logs |
| 5M NDT | Kontrollera certifikat Mina | a uppgilter Persone<br>Ändra löse<br>Aktu<br>Bekräfta   | a Auktom<br>nord<br>wit lösenord<br>nytt lösenord     | Sera  Kontakta oss                | Giller Auktoriserad          |   | Magnus Moberg | Loge |
| 5M NDT | Kontrollera certifikat Mina | a uppgilter Persone<br>Ändra löse<br>Aktu<br>Bekräfta i | a Auktom<br>nord<br>uelit lösenord<br>nyrtt lösenord  | Sera  Kontakta oss Andra lösenord | Giller Auktoriserad          |   | Magnus Moberg | Logg |

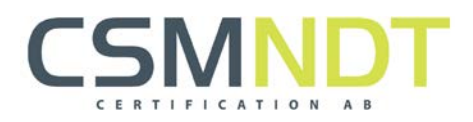

## 3. Auktorisera

Här krävs särskild inloggning av certifikatsansvarige på företaget. Denne får per automatik (ca. 1 månad innan) aviseringar via mejl, när det börjar bli dags att auktorisera ndt-personalens certifikat.

Markera certifikaten i listan som ska auktoriseras.

Klicka sedan på 'Auktorisera valda certifikat'.

| Auktorisera              |                         |                         |                                  |                                |                                |
|--------------------------|-------------------------|-------------------------|----------------------------------|--------------------------------|--------------------------------|
| mer Namn                 |                         |                         |                                  |                                |                                |
|                          | Senaste auktor          | risering F              | Förfallodatum                    |                                |                                |
|                          |                         | <                       | Auktorisera valda certifikat (0) |                                |                                |
| SM NDT Certification AB. |                         |                         |                                  |                                |                                |
|                          |                         |                         |                                  |                                |                                |
|                          | M NDT Certification AB. | M NDT Certification AB. | M NDT Certification AB.          | Auddorisora valda cortifikat 3 | Auktorisera valda cortifikat 2 |

Som inloggad certifikatsansvarig har denne även möjlighet att administrera ndt-personalens uppgifter, samt få en översikt på dessas olika certifikat och intyg. Detta gör under fliken 'personal' överst på sidan.

|           | Pe Pe          | ersonal              | 1 person saknar obligatoriska uppgifter |  |
|-----------|----------------|----------------------|-----------------------------------------|--|
|           | 0              | Björk, Bo            | bo.bjork@csmndt.se                      |  |
|           | 0              | Eriksson, Ida        | ida.eriksson@csmndt.se                  |  |
|           | 0              | Lindqvist, Lars      | lars.lindqvist@csmndt.se                |  |
|           | 0              | Moberg, Magnus       | magnus.moberg@csmndt.se                 |  |
|           | •              | Säldefjord, Jörgen   | jorgen.saldefjord@csmndt.se             |  |
|           | 0              | Söderström, Gunnar   |                                         |  |
| Copyright | © 2018 - CSM N | DT Certification AB. |                                         |  |

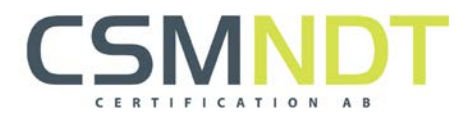

Klicka på ett namn!

Där hittar du personuppgifter, info om certifikat och intyg för personen, auktorisera, generera en certifikatskopia i PDF-format, etc.

| Arbetsgiv                                                       | vare CSM ND                            | )T Certificati       | ion AB                                                      |                                           |         | etter.                    |  |
|-----------------------------------------------------------------|----------------------------------------|----------------------|-------------------------------------------------------------|-------------------------------------------|---------|---------------------------|--|
| Förna                                                           | amn Jörger                             | ı                    |                                                             |                                           |         |                           |  |
| Efterna                                                         | amn Säldef                             | jord                 |                                                             |                                           |         |                           |  |
| Telefon, arb                                                    | 07366                                  | 83887                |                                                             |                                           |         |                           |  |
| Er                                                              | mail jorgen                            | .saldefjord@         | )csmndt.se                                                  |                                           | ĸ       | cka hàr för att byta bild |  |
|                                                                 |                                        |                      |                                                             |                                           |         | ×                         |  |
|                                                                 |                                        | Avbryt               |                                                             | Spara ändringar                           |         |                           |  |
|                                                                 |                                        |                      | _                                                           |                                           |         |                           |  |
| Gittiga cortifikat<br>Gittiga cortifikat<br>Certifikat 5 år     | ikat & int<br>3 Intyg 1                | B Förfa              | allna certifikat (8)                                        |                                           |         |                           |  |
| Giltga certifikat 5 år                                          | 3 Intyg 1<br>Metod                     | B Förfa<br>Nivå      | alina certifikat 🤋<br>Utfärdat                              | Förfallodatum                             | Giltigt | Auktoriserad              |  |
| Gittga certifikat<br>Certifikat 5 år<br>#<br>C5-2814            | (kat & inf<br>Intyg (1)<br>Metod<br>MT | B Förfa<br>Nivå      | ulfrardat<br>2018-09-05                                     | Förfallodatum<br>2021-09-05               | Giitigt | Auktoriserad              |  |
| Gittga certifikat<br>Certifikat 5 år<br>#<br>C5-2814<br>C5-2548 | Metod<br>MT                            | B Forfa<br>Nivå<br>3 | allna certifikat ()<br>Utfärdat<br>2016-09-05<br>2014-03-06 | Förfallodatum<br>2021-09-05<br>2019-03-06 | Giltigt | Auktoriserad<br>*         |  |

Vid frågor eller funderingar, hör av dig!

**CSM NDT Certification AB** Artilleriplan 4 691 50 Karlskoga

Telefon: **0586-81171** <u>www.csmndt.se</u>